# **Connection of** TCP/UDP Partners to SIMIT

TIA Portal V16 / SIMIT V10.2 / TCP/ UDP

https://support.industry.siemens.com/cs/ww/en/view/109805252

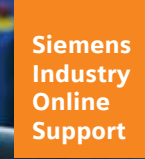

SIEMENS

Industry Online Support

-

NEWS

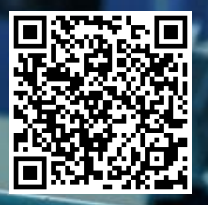

# Legal information

#### Use of application examples

Application examples illustrate the solution of automation tasks through an interaction of several components in the form of text, graphics and/or software modules. The application examples are a free service by Siemens AG and/or a subsidiary of Siemens AG ("Siemens"). They are non-binding and make no claim to completeness or functionality regarding configuration and equipment. The application examples merely offer help with typical tasks; they do not constitute customer-specific solutions. You yourself are responsible for the proper and safe operation of the products in accordance with applicable regulations and must also check the function of the respective application example and customize it for your system.

Siemens grants you the non-exclusive, non-sublicensable and non-transferable right to have the application examples used by technically trained personnel. Any change to the application examples is your responsibility. Sharing the application examples with third parties or copying the application examples or excerpts thereof is permitted only in combination with your own products. The application examples are not required to undergo the customary tests and quality inspections of a chargeable product; they may have functional and performance defects as well as errors. It is your responsibility to use them in such a manner that any malfunctions that may occur do not result in property damage or injury to persons.

#### **Disclaimer of liability**

Siemens shall not assume any liability, for any legal reason whatsoever, including, without limitation, liability for the usability, availability, completeness and freedom from defects of the application examples as well as for related information, configuration and performance data and any damage caused thereby. This shall not apply in cases of mandatory liability, for example under the German Product Liability Act, or in cases of intent, gross negligence, or culpable loss of life, bodily injury or damage to health, non-compliance with a guarantee, fraudulent non-disclosure of a defect, or culpable breach of material contractual obligations. Claims for damage typical of the type of agreement, unless liability arises from intent or gross negligence or is based on loss of life, bodily injury or damage to not imply any change in the burden of proof to your detriment. You shall indemnify Siemens against existing or future claims of third parties in this connection except where Siemens is mandatorily liable.

By using the application examples you acknowledge that Siemens cannot be held liable for any damage beyond the liability provisions described.

#### Other information

Siemens reserves the right to make changes to the application examples at any time without notice. In case of discrepancies between the suggestions in the application examples and other Siemens publications such as catalogs, the content of the other documentation shall have precedence. The Siemens terms of use (https://support.industry.siemens.com) shall also apply.

#### Security information

Siemens provides products and solutions with Industrial Security functions that support the secure operation of plants, systems, machines and networks.

In order to protect plants, systems, machines and networks against cyber threats, it is necessary to implement – and continuously maintain – a holistic, state-of-the-art industrial security concept. Siemens' products and solutions constitute one element of such a concept.

Customers are responsible for preventing unauthorized access to their plants, systems, machines and networks. Such systems, machines and components should only be connected to an enterprise network or the Internet if and to the extent such a connection is necessary and only when appropriate security measures (e.g. firewalls and/or network segmentation) are in place.

For additional information on industrial security measures that may be implemented, please visit <a href="https://www.siemens.com/industrialsecurity">https://www.siemens.com/industrialsecurity</a>.

Siemens' products and solutions undergo continuous development to make them more secure. Siemens strongly recommends that product updates are applied as soon as they are available and that the latest product versions are used. Use of product versions that are no longer supported, and failure to apply the latest updates may increase customer's exposure to cyber threats.

To stay informed about product updates, subscribe to the Siemens Industrial Security RSS Feed at: <u>https://www.siemens.com/industrialsecurity</u>.

# **Table of Contents**

| Legal   | informat                                  | ion                                                                                                    | 2                |
|---------|-------------------------------------------|----------------------------------------------------------------------------------------------------|------------------|
| 1       | Introduc                                  | tion                                                                                                    | 4                |
|         | 1.1                                       | Overview                                                                                                    | 4                |
|         | 1.2                                       | Principle of Operation                                                                                                    | 5                |
|         | 1.3                                       | Components Used                                                                                                    | 5                |
| 2       | Enginee                                   | ring                                                                                                    | 6                |
|         | 2.1                                       | Installation                                                                                                    | 6                |
|         | 2.2<br>2.2.1<br>2.2.1.1<br>2.2.2<br>2.2.3 | Operation<br>SIMIT Coupling Configuration<br>Coupling type-specific connection configuration<br>S7-PLCSIM Advanced Setting | 7<br>7<br>9<br>2 |
| 3 Appen | Appendi                                   | <b>x</b> 1                                                                                                    | 17               |
|         | 3.1                                       | Service and Support 1                                                                                                    | 17               |
|         | 3.2                                       | Industry Mall1                                                                                                    | 8                |
|         | 3.3                                       | Links and literature 1                                                                                                    | 8                |
|         | 3.4                                       | Change documentation1                                                                                                    | 8                |

# 1 Introduction

### 1.1 Overview

In today's world, simulation is the state of the art for verifying, testing, commissioning, and maintaining automation software. Therefore, the simulation software must offer maximum flexibility in terms of connection to different simulation partners.

The SIMIT SP simulation software offers a variety of dedicated and standardized options for connecting to simulation partners (e.g., via the integrated standard interfaces OPC DA/UA and SHM). An overview of all couplings that SIMIT SP makes available to you is shown in the following table.

| Table ' | -1 |
|---------|----|
|---------|----|

| Category            | Coupling                        | Description                                                                  |
|---------------------|---------------------------------|------------------------------------------------------------------------------|
| Emulated Controller | S7-PLCSIM                       | S7-PLCSIM for S7-Classic S7-300 or S7-400 family                             |
|                     | S7-PLCSIM<br>Advanced           | TIA Portal, S7-1500 family                                                   |
|                     | Virtual Controller              | SIMATIC Controller type S7-300 or S7-400 (including R and H functionalities) |
| Hardware Controller | SIMIT Unit                      | Hardware-in-the-loop setups based on PROFINET or<br>PROFIBUS                 |
| Default             | OPC UA                          | Client and Server                                                            |
|                     | OPC DA                          | Client and Server                                                            |
|                     | SHM                             | Shared memory, use of common system memory for data exchange                 |
| Co-simulation       | Mechatronic Concept<br>Designer | Direct coupling to NX-MCD, including synchronization mechanism               |
|                     | gProms                          | Coupling for gPROMS software based on OPC UA                                 |

This application example shows you how SIMT SP can also communicate with simulation partners via the common communication protocols TCP and UDP.

Figure 1-1

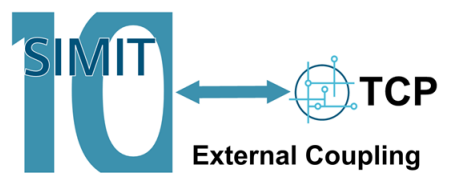

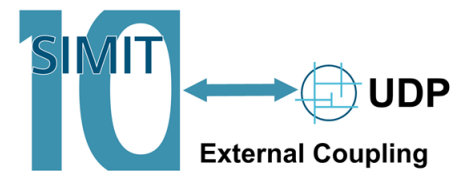

### 1.2 Principle of Operation

SIMIT SP offers a variety of coupling options for exchanging data with controllers or cosimulation partners. If the couplings already existing are not sufficient, it is possible to create further couplings with the help of a programming interface described by SIMIT SP and to integrate them into SIMIT SP.

The SIMIT SP couplings TCP Client, TCP Server and UDP are based on this mechanism, it is called external coupling.

This application example helps you to integrate the developed external couplings into SIMIT SP and to use them in your simulation environment.

## 1.3 Components Used

The following hardware and software components were used to create this application example:

| 1 able 1-2 |
|------------|
|------------|

| Components               | Quantity | Article number     | Notes |
|--------------------------|----------|--------------------|-------|
| TIA Portal V16           | 1        | 6ES7822-1AA06-0YA5 | -     |
| S7-PLCSIM Advanced V3.0  | 1        | 6ES7823-1FA02-0YA5 | -     |
| SIMIT SP V10.2           | 1        | 6DL8913-0AK00-0AB5 | -     |
| TCP_Client coupling V1.0 | 1        | -                  | -     |
| TCP_Server coupling V1.0 | 1        | -                  | -     |
| UDP coupling V1.0        | 1        | -                  | -     |

The listed components can be obtained from the Siemens Industry Mall, for example.

This application example consists of the following components:

| Table | 1-3 |
|-------|-----|
|-------|-----|

| Components                | File name                                        | Notes                         |
|---------------------------|--------------------------------------------------|-------------------------------|
| Documentation             | 109805252_SIMIT_TCP_UDP_Coupling_DOC_v10_de.pdf  | This document                 |
| TIA Portal V16<br>project | 109805252_SIMIT_TCP_UDP_Coupling_PROJ_v10_de.zip | TIA Portal sample<br>project  |
| SIMIT SP V10.2<br>Project | 109805252_SIMIT_TCP_UDP_Coupling_DEMO_v10_de.zip | SIMIT SP sample<br>project    |
| TCP_Client<br>coupling    | 109805252_SIMIT_TCP_UDP_Coupling_CODE_v10_de.zip | Folder with external coupling |
| TCP_Server<br>coupling    |                                                  | Folder with external coupling |
| UDP coupling              |                                                  | Folder with external coupling |

# 2 Engineering

# 2.1 Installation

To get access to external couplings within SIMIT SP, they have to be installed. Proceed as follows for the installation: SIMIT SP has not yet been started.

- 1. Navigate to the installation directory of SIMIT. This is normally C:\Program Files (x86)\Siemens\Automation\SIMIT\SIMIT SF
- 2. Within this directory, create the "Couplings" folder.

Note If you already use external couplings in SIMIT SP, this step is no longer necessary.

3. Select the folders, "TCP\_Client", "TCP\_Server", or "UDP", which are necessary for your application, and copy the folders into the "couplings" directory. The folders "TCP\_Client", "TCP\_Server", and "UDP" are part of the application example.

#### Figure 2-1

| ^ | UDP        |  |  |
|---|------------|--|--|
|   | TCP_Server |  |  |
| A | TCP_Client |  |  |
| * |            |  |  |

**Note** External couplings cannot be used with the SIMIT demo version.

# 2.2 Operation

### 2.2.1 SIMIT Coupling Configuration

The external couplings are available after the installation in SIMIT SP. To configure the coupling, start SIMIT SP.

1. Open the SIMIT archive "SIMIT\_TCP\_UDP.simarc" in the application example.

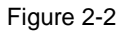

|                                           | SIMIT       |
|-------------------------------------------|-------------|
|                                           | )3          |
| Open project                              |             |
| New project                               |             |
| Retrieve project                          |             |
| Archivename \SIMIT_TCP_UDP.simarc         |             |
| Target folder \SIMIT_Workspace\SIMITV10.2 |             |
|                                           |             |
| Retr                                      | leve Cancel |

2. Create a new coupling in the opened simulation project.

| Figure 2-3     |
|----------------|
| 👻 🛁 Couplings  |
| 🖄 New coupling |

3. Select one of the desired couplings

#### Figure 2-4

| lardware           | Standard      | Co-Simulation                 | Extern                        |
|--------------------|---------------|-------------------------------|-------------------------------|
| SIMIT Unit         | OPC DA Client | gPROMS                        | <ul> <li>TCPClient</li> </ul> |
| PRODAVE            | OPC DA Server | Mechatronics Concept Designer | TCPServer                     |
| mulation           | OPC UA Client |                               | UDP                           |
| Virtual Controller | OPC UA Server |                               |                               |
| PLCSIM Advanced    | Shared Memory |                               |                               |
| PLCSIM             |               |                               |                               |
|                    |               |                               |                               |
|                    |               | OK                            | Cancel                        |

4. Afterwards, the IO image of the coupling can be configured.

To do this, use the buttons located in the coupling bar. For the use of the application example, it is necessary that 4 input bytes and 4 output bytes are created in each used coupling. To do this, use either the "+Input\_Byte" and "+Output\_Byte" buttons, or "Generate I/O". For "Generate I/O", see <u>2.2.1.1</u>.

### Figure 2-5

Note

Generate I/O +Input\_Byte +Input\_Word +Input\_DWord +Output\_Byte +Output\_Word +Output\_DWord Export Signals Import Signals Import Signals From Partner Remove Last Signal Remove All Signals

| An overview of all buttons and their functions can be found in the following table | : |
|------------------------------------------------------------------------------------|---|
|------------------------------------------------------------------------------------|---|

Table 2-1

| Button                         | Function                                                                                                    |
|--------------------------------|----------------------------------------------------------------------------------------------------|
| Generate I/O                   | Generates a preconfigured IO field, all previously created signals are deleted. The configuration is configured in the properties window of the coupling, see <u>2.2.1.1</u> . |
| +Input_Byte                    | Adds an input signal with the data type byte.                                                                                                    |
| +Input_Word                    | Adds an input signal with the data type Word.                                                                                                    |
| +Input_DWord                   | Adds an input signal with the data type DWord.                                                                                                    |
| +Output_Byte                   | Adds an output signal with the data type byte.                                                                                                    |
| +Output_Word                   | Adds an output signal with the data type Word.                                                                                                    |
| +Output_DWord                  | Adds an output signal with the data type DWord.                                                                                                    |
| Export Signals                 | Exports all signals as a CSV file.                                                                                                    |
| Import Signals                 | Imports signals from a CSV file.                                                                                                    |
| Import Signals from<br>Partner | Imports signals from a CSV file. Here, inputs are imported as outputs and outputs are imported as inputs.                                                                      |
| Remove Last Signal             | Deletes the last added signal.                                                                                                    |
| Remove All Signals             | Deletes all signals in the coupling.                                                                                                    |

# **Note** All three couplings mentioned in the application example behave identically in the IO configuration.

#### 2.2.1.1 Coupling type-specific connection configuration

The final configuration is connection-specific and differs in the couplings TCP Client, TCP Server, and UDP.

#### **TCP Client**

For the connection-specific configuration of the TCP Client coupling, enter the IP address and port of the remote partner. In the case of the application example, the PLC\_TCP\_Server with the IP address 192.168.0.2 and port 2001 is available as a partner.

#### Figure 2-6

| Property           | Value       |      |
|--------------------|-------------|------|
| Time slice         | 2           | •    |
| Remote IP          | 192.168.0.2 |      |
| Remote Port        |             | 2001 |
| Input data type    | BYTE        | •    |
| Input data length  |             | 4    |
| Output data type   | BYTE        | •    |
| Output data length |             | 4    |
| Data Swap          | ~           |      |
| Debug              |             |      |
| Version            | 1.0         |      |

An overview of all coupling properties and their functions can be found in the following table: Table 2-2

| Property           | Function                                                     |
|--------------------|--------------------------------------------------------------|
| Time Slice         | Time slice in which the coupling is calculated.              |
| Remote IP          | IP address of the communication partner.                     |
| Remote port        | Port of the communication partner.                           |
| Input data type    | Data type for the generation of the Input IO field.          |
| Input data length  | Number of selected input data types to be generated.         |
| Output data type   | Data type for the generation of the output IO field.         |
| Output data length | Number of selected output data types to be generated.        |
| Data Swap          | Enables/disables reading of the data with reversed bit order |
| Debug              | Enables/disables extended output in the command line window. |
| Version            | Current version of the coupling.                             |

### **TCP Server**

For the connection-specific configuration of the TCP Server coupling, enter the port to which the partner can connect during the running simulation. In the case of the application example, the PLC\_TCP\_Cient expects to connect to port 2000.

#### Figure 2-7

| Property           | Value |      |
|--------------------|-------|------|
| Time slice         | 2     | •    |
| Local Port         |       | 2000 |
| Input data type    | BYTE  | •    |
| Input data length  |       | 4    |
| Output data type   | BYTE  | •    |
| Output data length |       | 4    |
| Data Swap          | ~     |      |
| Debug              |       |      |
| Version            | 1.0   |      |

An overview of all coupling properties and their functions can be found in the following table: Table 2-3

| Property           | Function                                                     |
|--------------------|--------------------------------------------------------------|
| Time Slice         | Time slice in which the coupling is calculated.              |
| Local Port         | Communication port that is opened for the partner.           |
| Input data type    | Data type for the generation of the Input IO field.          |
| Input data length  | Number of selected input data types to be generated.         |
| Output data type   | Data type for the generation of the output IO field.         |
| Output data length | Number of selected output data types to be generated.        |
| Data Swap          | Enables/disables reading of the data with reversed bit order |
| Debug              | Enables/disables extended output in the command line window. |
| Version            | Current version of the coupling.                             |

#### UDP

For the connection-specific configuration of the UDP coupling, enter the IP address and port of the remote partner. You also enter the local port to which the partner should connect during the running simulation. In the case of the application example, the PLC\_UDP with the IP address 192.168.0.3 and remote port 7001 is available as a partner. The partner expects to connect to port 7000.

| Figure | 2-8 |
|--------|-----|
|--------|-----|

| Property           | Value       |      |
|--------------------|-------------|------|
| Time slice         | 2           | •    |
| Remote IP Address  | 192.168.0.3 |      |
| Remote Port        |             | 7001 |
| Local Port         |             | 7000 |
| Input data type    | BYTE        | •    |
| Input data length  |             | 4    |
| Output data type   | BYTE        | •    |
| Output data length |             | 4    |
| Data Swap          | ~           |      |
| Debug              |             |      |
| Version            | 1.0         |      |

An overview of all coupling properties and their functions can be found in the following table: Table 2-4

| Property           | Function                                                     |
|--------------------|--------------------------------------------------------------|
| Time Slice         | Time slice in which the coupling is calculated.              |
| Remote IP          | IP address of the communication partner.                     |
| Remote port        | Port of the communication partner.                           |
| Local Port         | Communication port that is opened for the partner.           |
| Input data type    | Data type for the generation of the Input IO field.          |
| Input data length  | Number of selected input data types to be generated.         |
| Output data type   | Data type for the generation of the Output IO field.         |
| Output data length | Number of selected output data types to be generated.        |
| Data Swap          | Enables/disables reading of the data with reversed bit order |
| Debug              | Enables/disables extended output in the command line window. |
| Version            | Current version of the coupling.                             |

### 2.2.2 S7-PLCSIM Advanced Setting

#### Coupling

In the dearchived project, you will find three deactivated S7-PLCSIM Advanced couplings. These serve as communication partners, and can be activated as required.

#### Figure 2-9

| 👻 📺 PLCSIM Advanced |  |
|---------------------|--|
| E Distribution      |  |
| PLC_TCP_Client      |  |
| PLC_TCP_Server      |  |
| PLC_UDP             |  |

Right-click the desired coupling to access its context menu. Then select the "Activate" option.

#### Figure 2-10

| ✓ in PLCSIM Advanced |            |  |
|----------------------|------------|--|
| 🔛 Distribution       |            |  |
| 🔎 PLC_TCP_Clie       | nt         |  |
| PLC_TCP_Se           | Open       |  |
| PLC_UDP              | Delete Del |  |
| 🕨 🧾 Charts           | Rename F2  |  |
| 🕨 📩 Monitoring       |            |  |
| ▶ n Scripting        | Activate   |  |

### Note

e Activate only the S7-PLCSIM Advanced coupling you need as communication partner, deactivate the coupling if you do not need it anymore. Each activated S7-PLCSIM Advanced coupling starts an S7-PLCSIM Advanced instance. The general system requirements of S7-PLCSIM Advanced apply.

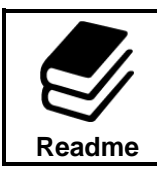

#### References

For more information on the system requirements, see Section 3.1.1 in the S7-PLCSIM Advanced manual  $\underline{17}$ .

The following table provides an overview of which S7-PLCSIM Advanced coupling is to be used for testing the respective external coupling.

#### Table 2-5

| External coupling | S7-PLCSIM Advanced Partner |
|-------------------|----------------------------|
| TCP_Client        | PLC_TCP_Server             |
| TCP_Server        | PLC_TCP_Client             |
| UDP               | PLC_UDP                    |

#### **Distribution editor**

In order for the S7-PLCSIM Advanced instances to communicate with the SIMIT couplings, the communication in S7-PLCSIM Advanced must at least be set to local TCP/IP. In SIMIT SP, this type of communication can be set in the S7-PLCSIM Advanced distribution editor. For this purpose, the communication interface must be set to "TCPIP". In the case of the application example, the host address remains at localhost / 127.0.0.1.

Figure 2-11

| Localhost               |           |
|-------------------------|-----------|
| Property                | Value     |
| Host address            | 127.0.0.1 |
| Communication interface | TCPIP 🔹   |

#### **Virtual Ethernet Adapter**

To enable the S7-PLCSIM Advanced instances to communicate with the external couplings in SIMIT, the virtual Ethernet adapter must be placed in the same subnet as the configured PLCs.

It is recommended to use the TCP Client IP address configured in the PLC\_TCP\_Client. This is mandatory for the communication between the PLC\_TCP\_Client and the TCP Server coupling configured in SIMIT. Consequently, the IP address 192.168.0.200 with the subnet mask 255.255.255.0 must be entered in the virtual Ethernet Adapter.

#### Figure 2-12

| Internet Protocol Version 4 (TCP/IPv4) Properties                                                                                                    |                     |  |  |  |
|----------------------------------------------------------------------------------------------------|---------------------|--|--|--|
| General                                                                                                    |                     |  |  |  |
| You can get IP settings assigned automatically if your network supports<br>this capability. Otherwise, you need to ask your network administrator<br>for the appropriate IP settings. |                     |  |  |  |
| Obtain an IP address automatical                                                                                                    | у                   |  |  |  |
| • Use the following IP address:                                                                                                    |                     |  |  |  |
| IP address:                                                                                                    | 192.168.0.200       |  |  |  |
| Subnet mask:                                                                                                    | 255 . 255 . 255 . 0 |  |  |  |
| Default gateway:                                                                                                    |                     |  |  |  |
| Obtain DNS server address automatically                                                                                                    |                     |  |  |  |
| • Use the following DNS server addresses:                                                                                                    |                     |  |  |  |
| Preferred DNS server:                                                                                                    | <b>A A A</b>        |  |  |  |
| Alternate DNS server:                                                                                                    |                     |  |  |  |
| Validate settings upon exit                                                                                                    | Advanced            |  |  |  |
|                                                                                                    | OK Cancel           |  |  |  |

**Note** This IP address is also required if you want to go online with the supplied TIA Portal project or reload the PLCs.

### 2.2.3 Starting the Simulation

After all configuration steps have been completed, start the simulation.

Figure 2-13

| iguro 2 i | 0    |            |           |                     |         |      |
|-----------|------|------------|-----------|---------------------|---------|------|
| 📆 SIΜ     | IT_T | CP_UDP     |           |                     |         |      |
| Project   | Edit | Simulation | Window    | Automatic modelling | Options | Help |
| 🏶 📥 🖶     | 8    |            | 📑 Real-ti | me (100%) 🔻 📃       |         |      |

When starting the simulation, a command line window opens for each external coupling. In this window, you can trace the connection setup. When the RX counter counts up, a connection has been established with the communication partner.

#### **TCP Client**

Command line window of the external TCP Client coupling

#### Figure 2-14

| 🞆 C:\Program Files (x86)\Siemens\Automation\SIMIT\SIMIT SF\couplings\TCP_Client\SIMIT_TCP_Client.exe                                                                                                    | _ | × |
|----------------------------------------------------------------------------------------------------|---|---|
| new props obj: byteAdress: 0 bitAddress: 0 datatype: BYTE StartBit: 0 Length: 8<br>new props obj: byteAdress: 1 bitAddress: 0 datatype: BYTE StartBit: 8 Length: 8<br>new props obj: byteAdress: 2 bitAddress: 0 datatype: BYTE StartBit: 16 Length: 8<br>new props obj: byteAdress: 3 bitAddress: 0 datatype: BYTE StartBit: 24 Length: 8<br>new props obj: byteAdress: 0 bitAddress: 0 datatype: BYTE StartBit: 0 Length: 8<br>new props obj: byteAdress: 1 bitAddress: 0 datatype: BYTE StartBit: 8 Length: 8<br>new props obj: byteAdress: 1 bitAddress: 0 datatype: BYTE StartBit: 8 Length: 8<br>new props obj: byteAdress: 2 bitAddress: 0 datatype: BYTE StartBit: 8 Length: 8<br>new props obj: byteAdress: 2 bitAddress: 0 datatype: BYTE StartBit: 16 Length: 8 |   | ^ |
| <pre>new props obj: byteAdress: 3 bitAddress: 0 datatype: BYTE StartBit: 24 Length: 8 CONFIG remote IP Address: 192.168.0.2 remotePort: 2001 data swap: True debug: False STARTUP Begin trying to establish a TCP connection to : 192.168.0.2 TCP connection is successfully established.</pre>                                                                                                    |   |   |
| INFO<br>ICP RX counter: 4   TCP TX counter: 76                                                                                                    |   |   |

#### **TCP Server**

Command line window of the external TCP Server coupling

Figure 2-15

#### UDP

Command line window of the external UDP coupling.

#### Figure 2-16

| E:\Program Files (x86)\Siemens\Automation\SIMIT\SIMIT SF\couplings\UDP\SIMIT_UDP.exe                                                                                                    |  | × |
|----------------------------------------------------------------------------------------------------|--|---|
| <pre>new props obj: byteAdress: 0 bitAddress: 0 datatype: BYTE StartBit: 0 Length: 8 new props obj: byteAdress: 1 bitAddress: 0 datatype: BYTE StartBit: 8 Length: 8 new props obj: byteAdress: 2 bitAddress: 0 datatype: BYTE StartBit: 16 Length: 8 new props obj: byteAdress: 0 bitAddress: 0 datatype: BYTE StartBit: 24 Length: 8 new props obj: byteAdress: 0 bitAddress: 0 datatype: BYTE StartBit: 0 Length: 8 new props obj: byteAdress: 1 bitAddress: 0 datatype: BYTE StartBit: 0 Length: 8 new props obj: byteAdress: 1 bitAddress: 0 datatype: BYTE StartBit: 0 Length: 8 new props obj: byteAdress: 1 bitAddress: 0 datatype: BYTE StartBit: 16 Length: 8 new props obj: byteAdress: 2 bitAddress: 0 datatype: BYTE StartBit: 16 Length: 8 new props obj: byteAdress: 3 bitAddress: 0 datatype: BYTE StartBit: 24 Length: 8 new props obj: byteAdress: 3 bitAddress: 0 datatype: BYTE StartBit: 24 Length: 8 new props obj: byteAdress: 3 bitAddress: 0 datatype: BYTE StartBit: 24 Length: 8 new props obj: byteAdress: 3 bitAddress: 0 datatype: BYTE StartBit: 24 Length: 8 new props obj: byteAdress: 3 bitAddress: 0 datatype: BYTE StartBit: 24 Length: 8 new props obj: byteAdress: 3 bitAddress: 0 datatype: BYTE StartBit: 24 Length: 8 new props obj: byteAdress: 3 bitAddress: 0 datatype: BYTE StartBit: 24 Length: 8 new props obj: byteAdress: 192.168.0.3 remote IP Address: 192.168.0.3 remote port: 7000 local port: 7000</pre> |  |   |
| data swap: True<br>debug: False<br>STARTUP<br>Creating a UDP connection to: 192.168.0.3:7001<br>Connection has been successfully established with: 192.168.0.3<br>New udp sender: 7001<br>New udp receiver: 7000<br>Start listening on receivePort: 7000<br>INFO<br>starting async<br>UDP RX counter: 76   UDP TX counter: 76                                                                                                    |  | v |

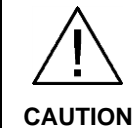

# Do not close the opening command line window while the simulation is running.

In case the command line window is closed, the external coupling and the connection with the communication partner is terminated. The simulation must be restarted to re-establish the connection.

After starting the simulation, it is possible to see how the communication partners exchange data with SIMIT on the three SIMIT diagrams included in the project. Here, the 4 created bytes in the simulation program as well as in the automation program are incremented by the value 1.

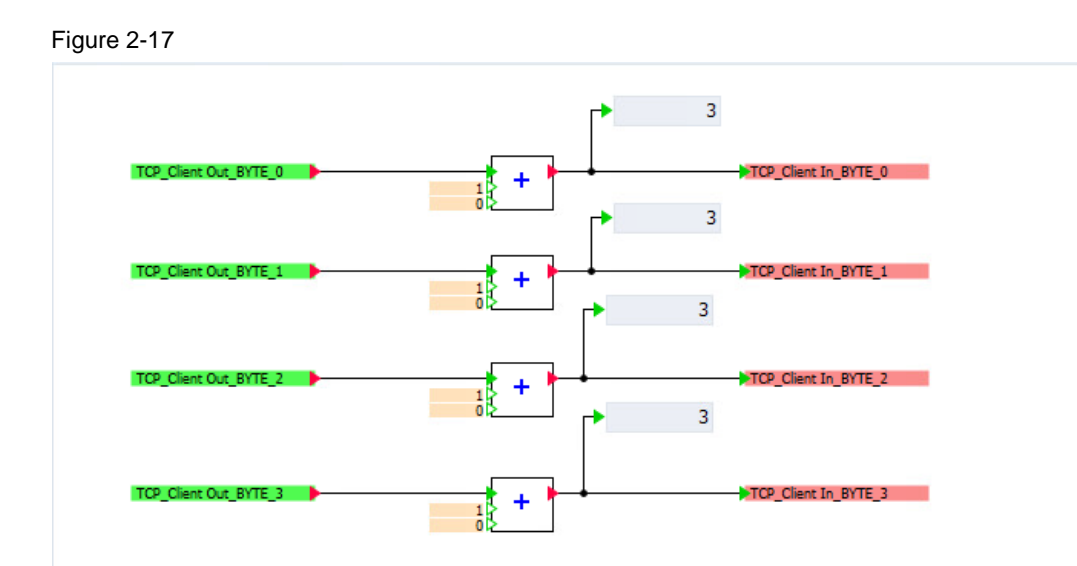

# 3 Appendix

### 3.1 Service and Support

#### **Industry Online Support**

Do you have any questions or need assistance?

Siemens Industry Online Support offers round the clock access to our entire service and support know-how and portfolio.

The Industry Online Support is the central address for information about our products, solutions and services.

Product information, manuals, downloads, FAQs, application examples and videos – all information is accessible with just a few mouse clicks:

support.industry.siemens.com

#### **Technical Support**

The Technical Support of Siemens Industry provides you fast and competent support regarding all technical queries with numerous tailor-made offers

- ranging from basic support to individual support contracts.

Please send queries to Technical Support via Web form:

support.industry.siemens.com/cs/my/src

#### SITRAIN – Digital Industry Academy

We support you with our globally available training courses for industry with practical experience, innovative learning methods and a concept that's tailored to the customer's specific needs.

For more information on our offered trainings and courses, as well as their locations and dates, refer to our web page:

siemens.com/sitrain

#### Service offer

Our range of services includes the following:

- Plant data services
- Spare parts services
- Repair services
- On-site and maintenance services
- Retrofitting and modernization services
- Service programs and contracts

You can find detailed information on our range of services in the service catalog web page:

support.industry.siemens.com/cs/sc

#### Industry Online Support app

You will receive optimum support wherever you are with the "Siemens Industry Online Support" app. The app is available for iOS and Android:

support.industry.siemens.com/cs/ww/en/sc/2067

#### 3.2 **Industry Mall**

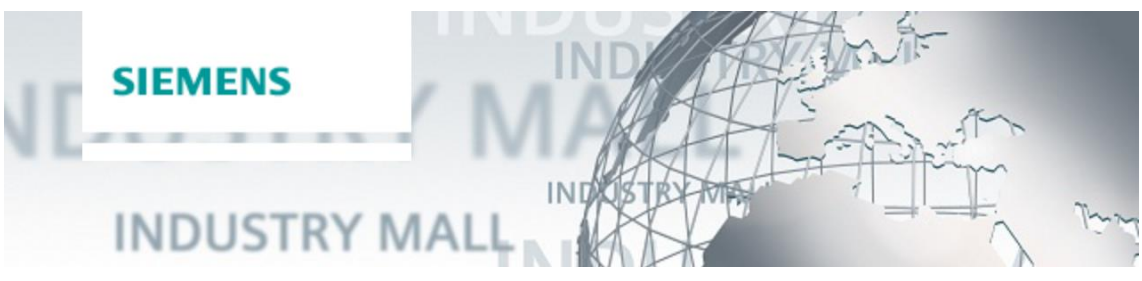

The Siemens Industry Mall is the platform on which the entire siemens Industry product portfolio is accessible. From the selection of products to the order and the delivery tracking, the industry Mall enables the complete purchasing processing - directly and independently of time and location: mall.industry.siemens.com

#### 3.3 Links and literature

Table 3-1

| No. | Subject                                                                                                    |  |  |
|-----|----------------------------------------------------------------------------------------------------|--|--|
| \1\ | Siemens Industry Online Support<br>https://support.industry.siemens.com                                                                        |  |  |
| \2\ | Link to the entry page of the application example<br>https://support.industry.siemens.com/cs/ww/en/view/109805252                              |  |  |
| \3\ | SIMIT Simulation Platform – Overview (landing page)<br>https://support.industry.siemens.com/cs/ww/en/view/109746429                            |  |  |
| \4\ | Overview page of all external SIMIT couplings<br>https://support.industry.siemens.com/cs/ww/en/view/109795246                                  |  |  |
| \5\ | First Steps with SIMIT V10.0 and STEP 7 (TIA Portal)<br>https://support.industry.siemens.com/cs/ww/en/view/109767324                           |  |  |
| \6\ | TIA Portal – An Overview of the Most Important Documents and Links – Controller<br>https://support.industry.siemens.com/cs/ww/en/view/65601780 |  |  |
| \7\ | SIMATIC S7-1500 S7-PLCSIM Advanced V3.0 Function Manual<br>https://support.industry.siemens.com/cs/ww/en/view/109773484                        |  |  |

#### **Change documentation** 3.4

Table 3-2

| Version | Date    | Change        |
|---------|---------|---------------|
| V1.0    | 12/2021 | First version |
|         |         |               |